# การจัดการบนเว็บของ Dell สำหรับจอภาพ

หน้าจอนี้มีความสามารถด้านเครือข่ายที่จะช่วยให้คุณสามารถเข้าถึงและเปลี่ยนการตั้งค่าใด้จาก ระยะใกล เช่นการป้อนขอมูลการเลือก ความสว่าง และระดับเสียง

้ก่อนการเข้าถึงคุณสุมบัติการจัดการหน้าจอ Dell ผ่านทางเว็บ โปรดตรวจสอบให้แน่ใจว่าใด้เชื่อม ต่อสายอีเธอร์เน็ตเข้ากับพอร์ต RJ45 ที่ด้านหลังของหน้าจอ

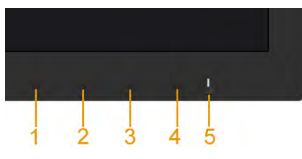

เปิดใช้งานอีเธอร<sup>ั</sup>เน็ต

กดปุ่ม 1 และปุ่ม 3 ทีแผงด้านหน้าค้างไว้เป็นเวลา 3 วินาทีเพื่อเปิด ไอคอนเครือข่าย 📩 จะปรากฏขึ้น และแสดงที่มุมซ้ายบนเป็นเวลา 5 วินาท

ปิดการใช้งานอีเธอร<sup>์</sup>เน็ต

กดปุ่ม 1 และปุ่ม 3 ทีแผงด้านหน้าค้างไว้เป็นเวลา 3 วินาทีเพื่อปิด ไอคอนเครือข่าย 🛣 จะปรากฏขึ้น และแสดงที่มุมซ้ายบนเป็นเวลา 5 วินาท

ในการเข้าถึงเครื่องมือการจัดการบนเว็บของจอภาพ Dell คุณจำเป็นต้องตั้งค่า IP แอดเดรส สำหรับคอมพิวเตอร์และจอภาพของคุณ

 กดปุ่ม เมนู บนร์โมทคอนโทรลเพื่อแสดง IP แอดเดรสของจอภาพ หรือโดยการเลื่อนใบยัง OSD เมนู > อื่น ๆ ตามค่าเริ่มตน IP แอดเดรสคือ 10.0.50.100

| Dell | C7017T                     |                  | Energy Use  |
|------|----------------------------|------------------|-------------|
| Ø    | Brightness/Contrast        | DDC/CI           | Enable      |
| ₽    | Auto Adjust                | LCD Conditioning | Disable     |
| Ð    | Input Source               | Firmware         | 00X000      |
| 6    | Color                      | IP Address       | 10.0.50.100 |
| ₽    | Display                    | Reset Others     |             |
| 6    | Energy                     | Factory Reset    |             |
| Ĩ    | Menu                       |                  |             |
| *    | Personalize                |                  |             |
| HH   | Others                     |                  |             |
| O    | Resolution: 1920x1080, 60H | z                |             |
|      |                            |                  |             |

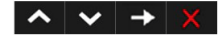

 ในแท็บคุณสมบัติ IP ของคอมพิวเตอร์ ระบุ IP แอดเดรสโดยการเลือก ใช้ IP แอดเดรสต่อ ใปนี้ และป้อนค่าต่อใปนี้: สำหรับ IP แอดเดรส: 10.0.50.101 และสำหรับชับเน็ตมาสก์: 255.0.0.0 (ปล่อยรายการอื่น ๆ ทั้งหมดว่างใว้)

| General                                                                                                |                                    |     |     |     |    |                 |       |
|----------------------------------------------------------------------------------------------------|------------------------------------|-----|-----|-----|----|-----------------|-------|
| You can get IP settings assigne<br>this capability. Otherwise, you<br>for the appropriate IP settings. | d automatically<br>need to ask you | ify | etw | ork | ad | rik su<br>minis | pport |
| Obtain an IP Address auto                                                                              | matically                          |     |     |     |    |                 |       |
| Use the following IP Addre                                                                             | 55:                                |     |     |     |    |                 |       |
| IP Address:                                                                                            | 10 .                               | 0   |     | 50  |    | 101             |       |
| Subnet mask:                                                                                           | 255 .                              | 0   |     | 0   |    | 0               |       |
| Default gateway:                                                                                       |                                    | 1   |     |     |    |                 |       |
| Obtain DNS server addres                                                                               | s automatically                    |     |     |     |    |                 |       |
| Use the following DNS service                                                                          | ver addresses:                     |     |     |     |    |                 |       |
| Preferred DNS server:                                                                                  |                                    |     |     |     | ,  |                 |       |
| Alternate DNS server:                                                                                  |                                    |     | ,   |     | •  |                 |       |
| Validate settings upon ex                                                                              | it                                 |     |     | 6   | A  | idvan           | ced   |

3. ขณะนี้การกำหนดค่า IP แอดเดรสจะมีลักษณะดังนี้:

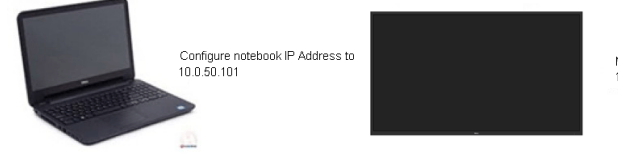

Monitor IP Address 10.0.50.100 ในการเข้าถึงและใช้เครื่องมือการจัดการบนเว็บ ให้ปฏิบัติดังนี้:

1. เปิดเว็บเบราเซอร์ และพิมพ ์ IP แอดเดรส (10.0.50.100) ของจอภาพในแถบที่อยู่

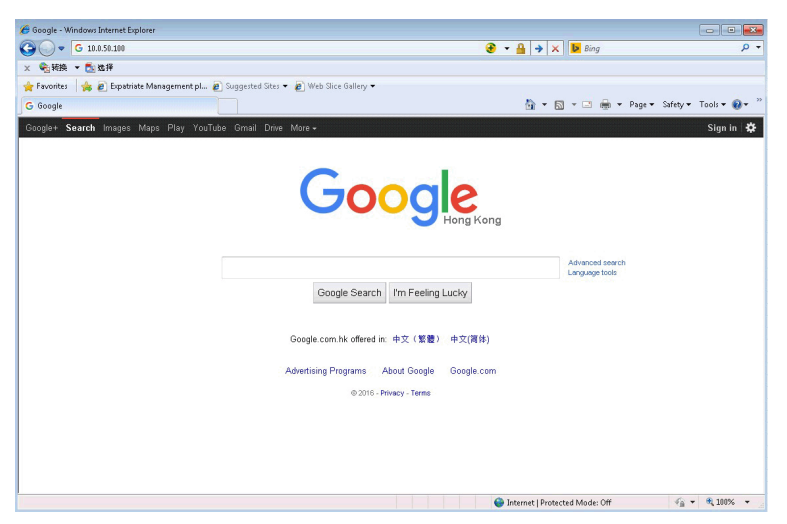

2. หน้าล็อกอินจะเปิดขึ้น ป้อนรหัสผ่านผู้ดูแลระบบเพื่อทำต่อ

| (-) (3) (5 hmp://192.168.0.201/ | D - C ØDILL 5560 Web Manage × | -0-10-10-10-10-10-10-10-10-10-10-10-10-1 |
|---------------------------------|-------------------------------|------------------------------------------|
|                                 | DELL                          | •                                        |
|                                 |                               |                                          |
|                                 | D16815                        |                                          |
|                                 | IP Address:<br>192.168.0.201  |                                          |
|                                 | Administrator Password:       |                                          |
|                                 | Login                         |                                          |
|                                 |                               |                                          |

### 3. หน้า **หลัก** จะเปิดขึ้น:

| Monitor Web M                          | fanagement       |                        | English - |
|----------------------------------------|------------------|------------------------|-----------|
| ÷                                      | Home             |                        |           |
| tome We                                | leome to DELL    | C7017T Web Management. |           |
| Aetwork Settings<br>Monitor Control Mo | nitor Informatio | n                      |           |
| firmware Update<br>Mod                 | ol Namo          | DELL C7017T            |           |
| Mon                                    | itor Name        | D57645                 |           |
| Loca                                   | tion             | no setting             |           |
| Con                                    | tact             | na setting             |           |
| Net                                    | work FW Version  | A52                    |           |
| IP A                                   | ddress           | 10.0.50.100            |           |
| MAC                                    | Address          | 00:60:E9:1A:E1:2D      |           |
| Mon                                    | itor Status      | ON                     |           |

## คลิกแท็บ การตั้งค่าเครือข่าย เพื่อดูการตั้งค่าเครือข่าย

| )   Monitor We           | eb Management                    |                |       |            |                     |  | English - |
|--------------------------|----------------------------------|----------------|-------|------------|---------------------|--|-----------|
|                          | . Network Se                     | ettings        |       |            |                     |  |           |
| Home<br>Network Settings | Network Adapter I                | roperties      |       |            |                     |  |           |
| Monitor Control          | Model Name:                      | DELL C         | 7017T |            |                     |  |           |
| Firmware Update          | Monitor Name:                    | D5764          | i     |            |                     |  |           |
| Security                 | Location:                        |                |       |            |                     |  |           |
|                          | Contact:                         |                |       |            |                     |  |           |
|                          |                                  |                |       |            | Apply               |  |           |
|                          | Obtain IP address     IP Address | au tomatically | : • I | Jse the fo | llowing IP address: |  |           |
|                          | Subnet Mask                      | 255            | 255   | 0          | 0                   |  |           |
|                          | Gateway                          | 10             | . 0   | . 0        | 254                 |  |           |
|                          | DNS Server                       | 255            | 255   | . 255      | 255                 |  |           |
|                          |                                  |                |       |            | Apply               |  |           |
|                          | Reset Network Setti              | ngs            |       |            | Apply               |  |           |
|                          |                                  |                |       |            |                     |  |           |

### คลิก การดวบดุมจอภาพ เพื่อดูสถานะหน้าจอ ระบบจะใช้เวลาประมาณ 3 ถึง 5 นาที เพื่ออัพเดตข้อมูลหน้าจอบนระบบการจัดก

| (DELL)   Monitor W | Veb Management        |                     |            |                    | English - |
|--------------------|-----------------------|---------------------|------------|--------------------|-----------|
|                    |                       |                     |            |                    | e         |
|                    |                       | 0.001-1             |            |                    |           |
|                    | Monitor Cor           | itrol               |            |                    |           |
| Notwork Sattings   | Marilea Chatan        |                     |            |                    |           |
| The work settings  | Monitor Status        |                     |            |                    |           |
| Firmware Undate    | Monitor Status        | Power ON            |            |                    |           |
|                    | Image Control         | • Power of t        |            |                    |           |
| Jecunity           | ininge control        |                     |            |                    |           |
|                    | Source Select         | Select              |            | •                  |           |
|                    | Preset Mode           | Select              |            |                    |           |
|                    | Aspect Ratio          | Select              |            | -                  |           |
|                    | Brightness            | (0~100) 75          | Apply      |                    |           |
|                    | Contrast              | (0~100) 75          | Apply      |                    |           |
|                    | Sharpness             | (0~100) 50          | Apply      |                    |           |
|                    | Response Time         | Select              |            | •                  |           |
|                    | Audio Control         |                     |            |                    |           |
|                    | Volume                | (0~100) 100         | Apply      |                    |           |
|                    | Speaker               | Enable              | O Disable  |                    |           |
|                    | Keypad Control        |                     |            |                    |           |
|                    | Keypad                | C Lock              | Unlock     |                    |           |
|                    | Reset Monitor Control | Settings            | Apply      |                    |           |
|                    | **Some of ]           | Monitor status will | be updated | d between 3~5 mins |           |

## 6. คลิก **ระบบป้องกัน** เพื่อตั้งรหัสผ่าน

| onitor Web Managemer       | ıt              |   |  | English · |
|----------------------------|-----------------|---|--|-----------|
| Security                   |                 |   |  |           |
|                            |                 |   |  |           |
| k Settings Web Manageme    | nt Login Option |   |  |           |
| Control Password Login     | Enable Disable  |   |  |           |
| re Update Current Password | R.***           |   |  |           |
| New Password               |                 |   |  |           |
| Confirm Password           |                 |   |  |           |
|                            | Sav             | e |  |           |
|                            |                 |   |  |           |
|                            |                 |   |  |           |
|                            |                 |   |  |           |
|                            |                 |   |  |           |

7. อัพเดต เฟิร์มแวร์ สำหรับการ์ดเครือข่ายสำหรับหน้าจอของคุณ คุณสามารถดาวน้ โหลดเฟิร์มแวร์เครือข่ายล่าสุดใดจากเว็บใชต์สนับสนุนของ Dell ใดที่ <u>www.dell.</u> <u>com/support</u> ถ้ามี

| Monitor We          | eb Management                                                                                                    | English - |  |  |  |  |  |  |  |
|---------------------|----------------------------------------------------------------------------------------------------|-----------|--|--|--|--|--|--|--|
| 1.<br>104 -         | ▲ Firmware Update                                                                                                    |           |  |  |  |  |  |  |  |
| 👚 🖶 Home            |                                                                                                    |           |  |  |  |  |  |  |  |
| ♣♣ Network Settings | A A Network Settings I firmware update will take about a minute. Do not interrupt the process once it has been the connection established until completion of process. The |           |  |  |  |  |  |  |  |
| 🚥 🛥 Monitor Control | network system will auto reboot and you can re-login after update is complete.                                                                                             |           |  |  |  |  |  |  |  |
| 🏦 🏦 Firmware Update | Network Firmware Version: A53                                                                                                    |           |  |  |  |  |  |  |  |
| 🔒 🔒 Security        |                                                                                                    |           |  |  |  |  |  |  |  |
|                     | Update Cancel                                                                                                    |           |  |  |  |  |  |  |  |
|                     |                                                                                                    |           |  |  |  |  |  |  |  |